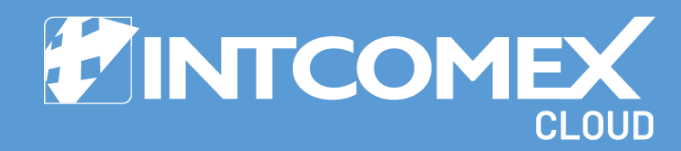

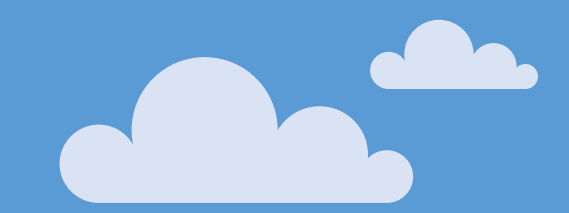

# Subset Solution States States and States States States and States States Sta

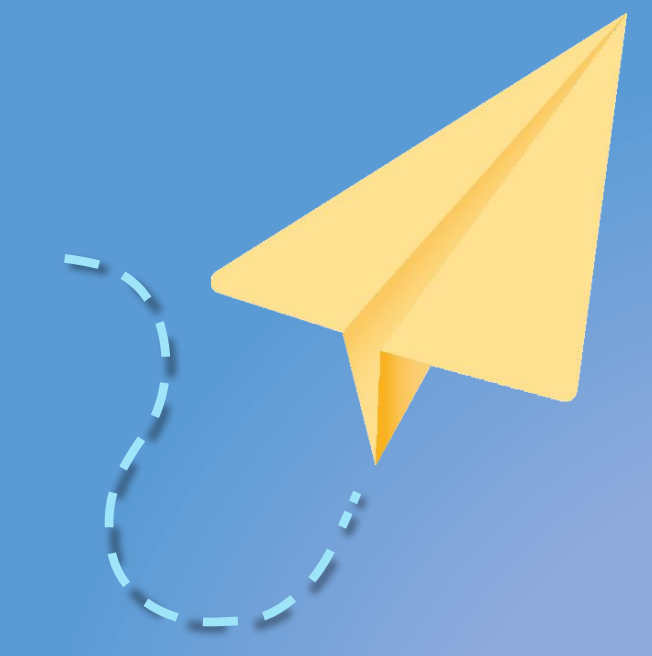

Last updated: July 11th, 2024 Intcomex Cloud Operations

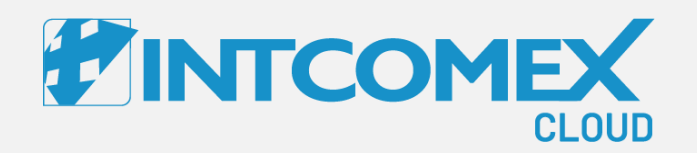

User guide— How to check the price of a service? Overview

Intcomex Cloud Operations

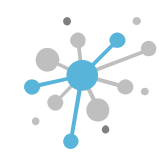

# How to check the price of a service?: Overview

- Price refers to the value assigned to a product or service, and it can change depending on the manufacturer.
- For each product, you'll see three price types: partner cost [purchase price], end-customer price [selling price], and estimated retail price (ERP) [suggested retail price].
- End-customer prices [selling price] can be adjusted by each partner as needed, using the ERP as a guideline.

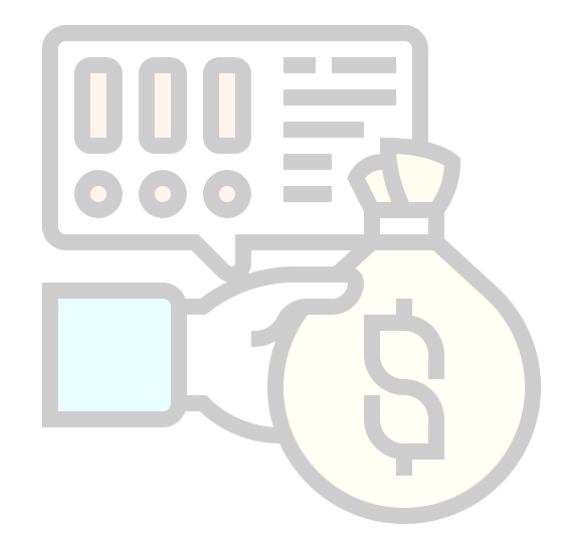

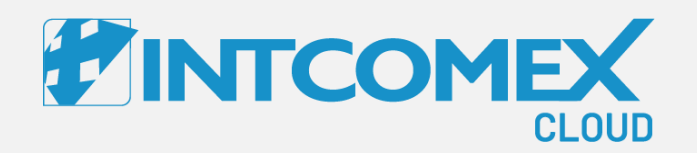

User guide— How to check the price of a service? Steps to follow

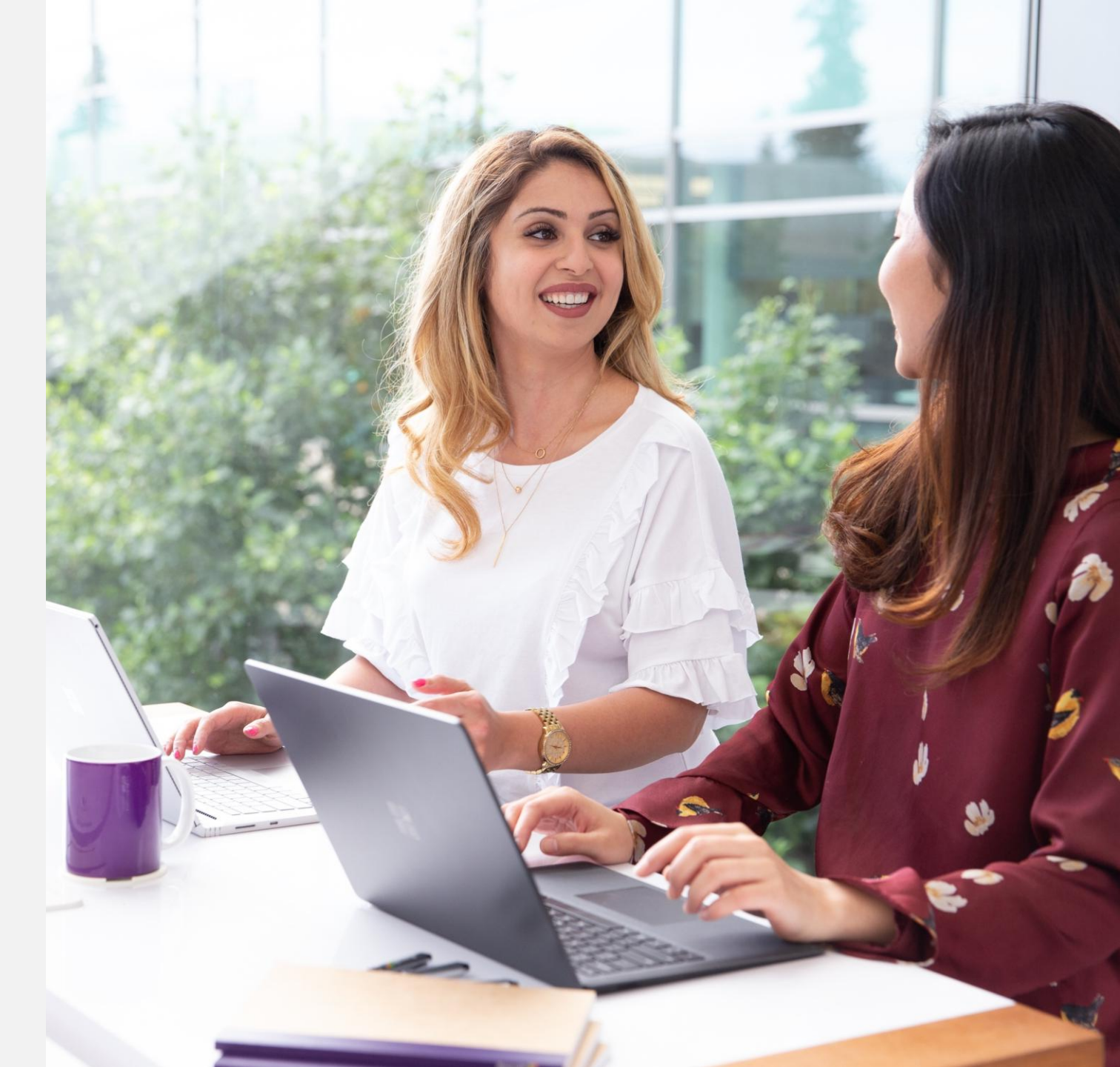

Intcomex Cloud Operations

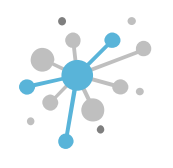

First, click on 'Marketplaces,' then select 'Pricelists.'

|                                                                                             | 💁 Marketplaces 🔨 🍹 Quotes 🗸 🔹 Ord | ers 🗸 🔀 Reports               | Q Search by account, ser |
|---------------------------------------------------------------------------------------------|-----------------------------------|-------------------------------|--------------------------|
| OMPANY STRUCTURE                                                                            |                                   |                               |                          |
| All companies                                                                               | OVERVIEW SUPPORT AVAILAB          | BLE SERVICES BILLING SECURITY | AUDIT LOG                |
| earch                                                                                       | COMPANY DETAILS                   |                               |                          |
| ABBIE BOX S.A.C.                                                                            | Company name                      | ABBIE BOX S.A.C.              | Ø                        |
| <ul> <li>billing@abblebox.com</li> <li>Marketplace Branding (store.marketplacela</li> </ul> | atam.clc Domain                   | abbiebox.com                  |                          |
| Microsoft Organization tenant (abbiebox.or<br>Lest.whatfixx@abbiebox.com                    | nmicro: Numeric ID                | 734772                        |                          |
|                                                                                             | VAT ID                            | EMPTY 200017                  |                          |
|                                                                                             | MPN ID                            | 6390061                       |                          |
|                                                                                             | Invoice split by customer         | false                         | 1                        |

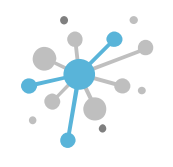

Next, click on the pricelist where you want to look up the service price.

| 5 | Explore | 🎱 Marketplaces 🗸 | 📜 Quotes 🗸 🔹     | Orders 🗸  | Reports          |   | Q Search by acco | unt, service name | <u></u> |               | • • • | 🔇 English 🗸 | <b>⊖</b> ~ Impersonated |
|---|---------|------------------|------------------|-----------|------------------|---|------------------|-------------------|---------|---------------|-------|-------------|-------------------------|
|   |         |                  |                  |           |                  | C | CHANGE PRICE     | PRIORITY          | + CRE   | ATE PRICELIST | I     |             |                         |
|   |         |                  | Price priority 🚯 | Pricelist | t name           |   | 🖁 Customers      | Services          |         |               |       |             |                         |
|   |         |                  | 1                | ABBIE B   | OX - Marketplace |   | б (view)         | 2154              | •       | :             |       |             |                         |
|   |         |                  |                  |           |                  |   |                  |                   |         |               |       |             |                         |
|   |         |                  |                  |           |                  |   |                  |                   |         |               |       |             |                         |
|   |         |                  |                  |           |                  |   |                  |                   |         |               |       |             |                         |

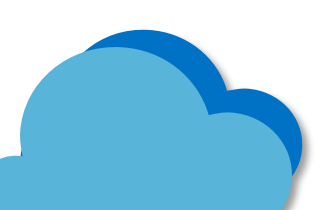

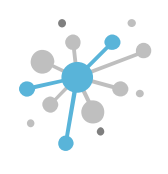

Onthisscreen,youhaveseveralsearchoptions:1.Choose the product from the list.

| 5        |                     | Explore                                                       | 🗳 Marketplaces 🗸   | 🍹 Quotes 🗸     | 🍫 Orders 🗸                    | 🔀 Reports                       |      | Q Search by | account, se | rvice name                               |                              | • · •          | 🔇 English 🗸   |                                             | ated                    |   |
|----------|---------------------|---------------------------------------------------------------|--------------------|----------------|-------------------------------|---------------------------------|------|-------------|-------------|------------------------------------------|------------------------------|----------------|---------------|---------------------------------------------|-------------------------|---|
| ABBI     | E BOX - Mai         | rketplace                                                     |                    |                |                               |                                 |      |             |             |                                          |                              |                |               |                                             |                         |   |
| Sear     | ch by name or vendo | Dr                                                            | ٩                  |                |                               |                                 |      | (           | Clear all   | Filter hidden                            | Categories (21) 🗸            | Vendors (28) 🗸 | Tags (128) 🗸  | Sort by 🗸                                   | Search                  |   |
| NCE<br>% |                     | Microsoft<br>(NCE) Microsoft 3<br>Business Standar            | 65<br>d            | NCF            | Microso<br>(NCE) M<br>Busines | ft<br>licrosoft 365<br>is Basic |      | NCE<br>%    | 1           | Microsoft<br>(NCE) Micro<br>for business | soft 365 Apps<br>s           | NCE<br>%       | E             | Microsoft<br>(NCE) Exchang<br>(Plan 1)      | e Online                |   |
|          |                     | From <b>0.00 \$</b> /Montl                                    | h                  |                | From <b>5</b> .7              | 72 \$/Month                     |      |             |             | From <b>7.885</b>                        | /Month                       |                |               | From <b>3.80 \$</b> /Mo                     | onth                    |   |
| \\/in    |                     | Microsoft<br>Windows Server S<br>Core 2022 Comme<br>Perpetual | Standard<br>ercial |                | Microso<br>Microso<br>Standar | ft<br>oft 365 Business<br>rd    |      |             |             | Microsoft<br><b>Azure Plan</b>           |                              | <b>9</b><br>Ø  | 1             | Microsoft<br>Microsoft 365 /<br>business    | Apps for                |   |
| V V II I |                     | From <b>154.00 \$</b> /Set                                    | up                 |                | From 12                       | 2.50 \$/Month                   |      |             |             | From 2.16 \$/                            | Month                        |                |               | From <b>8.25 \$</b> /Mo                     | onth                    |   |
| ©<br>Ø   | 1                   | Microsoft<br>Microsoft 365 Bus<br>Basic                       | siness             | NCE<br>%       | Microso<br>(NCE) Pe           | ft<br>ower BI Pro               |      |             | 1           | Microsoft<br>Office LTSC<br>Commercia    | Standard 2021<br>l Perpetual | w              | indows Server | Microsoft<br>Windows Serve<br>Commercial Pe | er CAL 2022<br>erpetual |   |
|          |                     | From <b>5.00 \$</b> /Month                                    | h                  |                | From <b>9</b> .               | 50 \$/Month                     |      |             |             | From <b>518.00</b>                       | \$/Setup                     |                |               | From <b>41.00 \$</b> /Se                    | etup                    |   |
| NCE<br>% | 1                   | Microsoft<br>(NCE) Office 365 E                               | 13                 | 0              | Microso<br>Exchang            | ft<br>ge Online (Plan 1)        |      |             | 1           | Microsoft<br>Windows Re<br>Server CAL :  | emote Desktop<br>2022        | NCE            |               | Microsoft<br>(NCE) Project P                | 'lan 3                  | Ŧ |
| ĸ        |                     | 4 5 6 7 8                                                     | 9 10 🔊 刘           | 20 🗸 items per | page                          |                                 |      |             |             |                                          |                              |                |               | 1 -                                         | 20 of 2865 items        |   |
| +        | NEW                 |                                                               |                    |                |                               | DELETE                          | EDIT |             | ОРУ         |                                          |                              |                |               |                                             |                         |   |

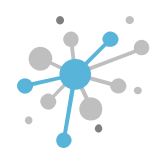

2. Type the product name or keywords, then press Enter or click the search (magnifying glass) icon.

| CL0                |                                             | ces ♥ 📕 Quotes ♥ | 🍫 Orders 🗸 🕍 | Reports | Q Search by account, se | ervice name   |                    | ••••••          | 🕽 English 🗸 | e v Impersor | nated |
|--------------------|---------------------------------------------|------------------|--------------|---------|-------------------------|---------------|--------------------|-----------------|-------------|--------------|-------|
| ABBIE BOX - M      | arketplace                                  |                  |              |         |                         |               |                    |                 |             |              |       |
| kiosk              | ٩                                           |                  |              |         | Clear all               | Filter hidden | Categories (1) 🗸 🗸 | Vendors (1) 🗸 🗸 | Tags (4) 🗸  | Sort by 🗸    | s     |
|                    | Microsoft<br>(NCE) Exchange Online<br>Kiosk |                  |              |         |                         |               |                    |                 |             |              |       |
|                    | From <b>1.90 \$</b> /Month                  |                  |              |         |                         |               |                    |                 |             |              |       |
|                    |                                             |                  |              |         |                         |               |                    |                 |             |              |       |
|                    |                                             |                  |              |         |                         |               |                    |                 |             |              |       |
|                    |                                             |                  |              |         |                         |               |                    |                 |             |              |       |
|                    |                                             |                  |              |         |                         |               |                    |                 |             |              |       |
|                    |                                             |                  |              |         |                         |               |                    |                 |             |              |       |
|                    |                                             |                  |              |         |                         |               |                    |                 |             |              |       |
| 20 🗸 items per paj | 3e                                          |                  |              |         |                         |               |                    |                 |             |              | 1 -   |

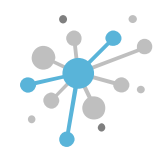

3. Enter the product code, then press Enter or click the search icon.

|                     | 🖨 Explore                                 | Marketplaces 🗸 | 🍹 Quotes 🗸 | 🍫 Orders 🗸 | M Reports              | Q Search | by account, se | rvice name    |                  | • • •       | S English 🗸  | e v Imperso | onate |
|---------------------|-------------------------------------------|----------------|------------|------------|------------------------|----------|----------------|---------------|------------------|-------------|--------------|-------------|-------|
| ABBIE BOX - Mar     | rketplace                                 |                |            |            |                        |          |                |               |                  |             |              |             |       |
| CFQ7TTC0LH0L:0001   | Q                                         | <u>.</u>       |            |            |                        |          | Clear all      | Filter hidden | Categories (1) 🗸 | Vendors (1) | ✓ Tags (4) ✓ | Sort by 🗸   | I     |
|                     | Microsoft<br>(NCE) Exchange Onli<br>Kiosk | ine            |            |            |                        |          |                |               |                  |             |              |             |       |
|                     | From 1.90 \$/Month                        |                |            |            |                        |          |                |               |                  |             |              |             |       |
|                     |                                           |                |            |            |                        |          |                |               |                  |             |              |             |       |
|                     |                                           |                |            |            |                        |          |                |               |                  |             |              |             |       |
|                     |                                           |                |            |            |                        |          |                |               |                  |             |              |             |       |
|                     |                                           |                |            |            |                        |          |                |               |                  |             |              |             |       |
|                     |                                           |                |            |            |                        |          |                |               |                  |             |              |             |       |
|                     |                                           |                |            |            |                        |          |                |               |                  |             |              |             |       |
|                     |                                           |                |            |            |                        |          |                |               |                  |             |              |             |       |
|                     |                                           |                |            |            |                        |          |                |               |                  |             |              |             |       |
| 20 🗸 items per page |                                           |                |            |            |                        |          |                |               |                  |             |              |             |       |
| 20 🗸 items per page |                                           |                |            |            | DELETE<br>MARCETTACE M |          | Incorpusce     |               |                  |             |              |             |       |

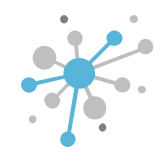

4. You can also filter by options like **category, vendor, or sort by**... just choose the option you want and click 'Search.'

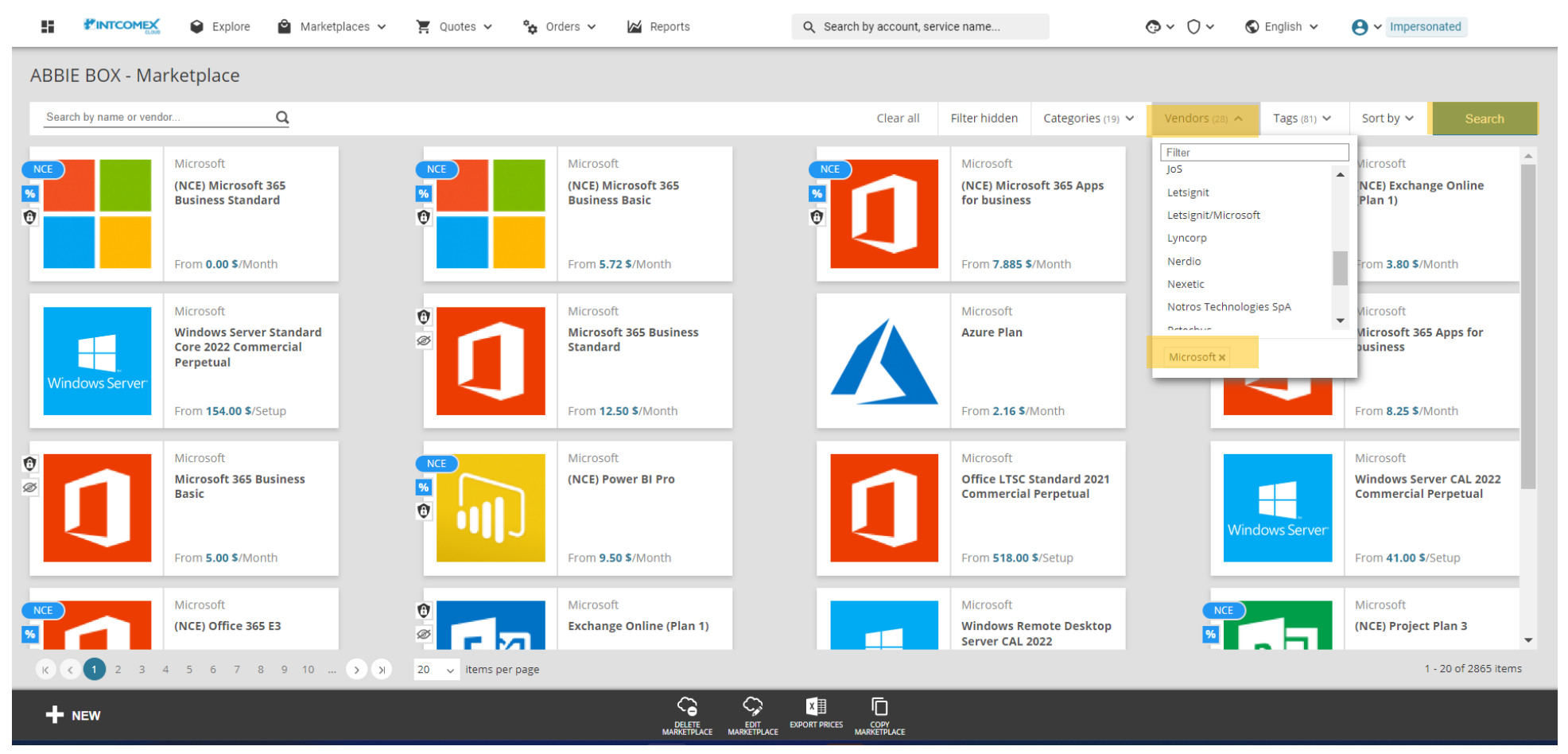

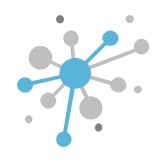

After filtering and selecting the product, go to the next screen and click on the 'Pricing' option.

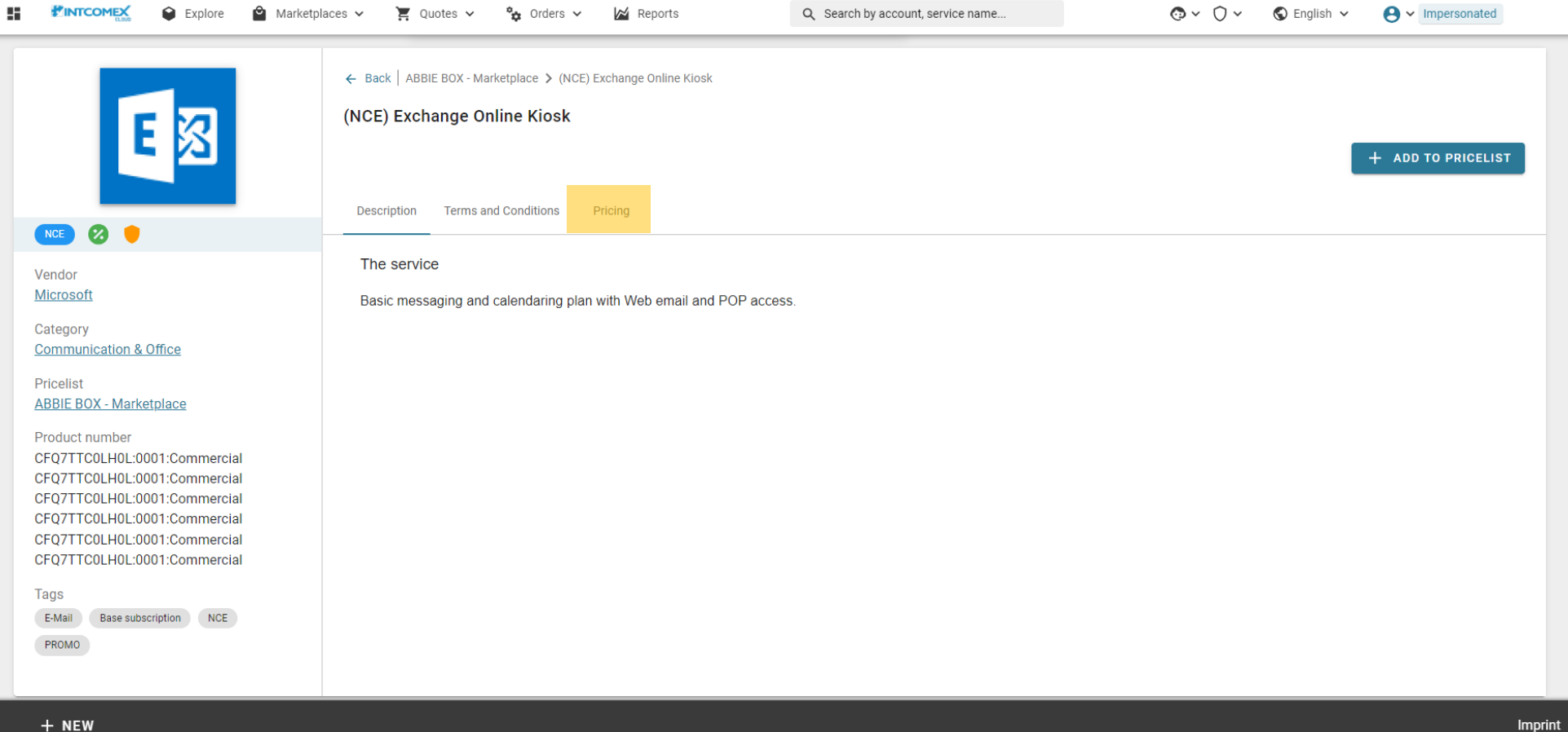

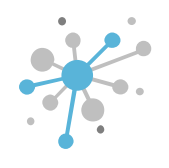

Under the 'Pricing' section, you'll find the cost [purchase price], selling price [selling price], and ERP [suggested retail price] for the product.

| Explore 2                                                                                                    | Marketplaces 🗸 🎽 Quotes 🗸 🐾 Orders                                                                                                    | s 🗸 🔀 Reports                    | Q Search by account, se | ervice name                                         | ⊙ ~ ○ ~ S English ~                                 | . Impersonated                                         |
|----------------------------------------------------------------------------------------------------|----------------------------------------------------------------------------------------------------|----------------------------------|-------------------------|-----------------------------------------------------|-----------------------------------------------------|--------------------------------------------------------|
| E                                                                                                    | ← Back   ABBIE BOX - Marketplace > (NCE)<br>(NCE) Exchange Online Kiosk<br>Description Terms and Conditions                                                                                                    | Exchange Online Kiosk<br>Pricing |                         |                                                     | l                                                   | + ADD TO PRICELIST                                     |
| Vendor<br><u>Microsoft</u>                                                                                                    |                                                                                                    |                                  |                         |                                                     |                                                     | Currency<br>USD ~                                      |
| Category                                                                                                    | Billing rule                                                                                                    | Vendor SKU                       | Fee type                | Purchase price                                      | Suggested retail price                              | Selling price                                          |
| Communication & Office Pricelist ABBIE BOX - Marketplace Product number CFQ7TTC0LH0L:0001:Commercial CFQ7TTC0LH0L:0001:Commercial                                             | Billing Type = Monthly (with 1-year<br>commitment) - P1Y (Quantity)<br>You will have 7 day cancellation window<br>from the time of provisioning (with pro-<br>rated credit). After that you will be billed<br>monthly starting from your next invoice.<br>Price is protected for 1 year. Subscription<br>will auto-renew by default                                                                                               | CFQ7TTC0LH0L:0001:Commercial     | Monthly per unit        | 1,66 US\$<br>19,93 US\$ with 12 month<br>commitment | 2,00 US\$<br>24,00 US\$ with 12 month<br>commitment | 2,00 US\$<br>24,00 US\$ with 12<br>month<br>commitment |
| CFQ7TTC0LH0L:0001:Commercial<br>CFQ7TTC0LH0L:0001:Commercial<br>CFQ7TTC0LH0L:0001:Commercial<br>CFQ7TTC0LH0L:0001:Commercial<br>Tags<br>E-Mail Base subscription NCE<br>PROMO | Billing Type = PROMO Monthly (with 1-year<br>commitment) - P1Y (Quantity)<br>You will have 7 day cancellation window<br>from the time of provisioning (with pro-<br>rated credit). After that you will be billed<br>monthly starting from your next invoice.<br>Promotional price is protected for 1 year.<br>Subscription will auto-renew by default.<br>PROMO HAS EXPIRED AND IS NOT<br>AVAILABLE FOR NEW ORDERS OR<br>RENEWALS | CFQ7TTC0LH0L:0001:Commercial     | Monthly per unit        | 1,57 US\$<br>18,89 US\$ with 12 month<br>commitment | 1,90 US\$<br>22,80 US\$ with 12 month<br>commitment | 1,90 US\$<br>22,80 US\$ with 12<br>month<br>commitment |
|                                                                                                    | Billing Type = Prepaid (with 1-year                                                                                                    |                                  |                         |                                                     |                                                     |                                                        |

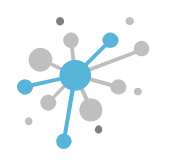

This screen also shows the different **billing options** by manufacturer. For example, with Microsoft NCE products, you'll see the price for each billing option based on the commitment/billing type. In this case, the end-customer price for an annual commitment with monthly billing is \$2.

| <b>*</b>                                                      |                                                                                                    | Explore                                                      | 🗳 Marketplac                                                                        | es 🗸 🎽 Quotes 🗸                                                                                                    | 🏠 Orders                                                                                                    | ✓ ₩ Reports                      | Q Search by acco   | unt, service name                                   | • • • • • • • • • • • • • • • • • • •               | ⊖ ~ Impersonated                                       |
|---------------------------------------------------------------|----------------------------------------------------------------------------------------------------|--------------------------------------------------------------|-------------------------------------------------------------------------------------|----------------------------------------------------------------------------------------------------|----------------------------------------------------------------------------------------------------|----------------------------------|--------------------|-----------------------------------------------------|-----------------------------------------------------|--------------------------------------------------------|
|                                                               | E                                                                                                   | 8                                                            | ←<br>(N(                                                                            | Back   ABBIE BOX - Marke<br>CE) Exchange Onli<br>escription Terms and (                                                                                                    | tplace > (NCE) E<br>ne Kiosk<br>Conditions F                                                                                            | ixchange Online Klosk<br>Pricing |                    |                                                     |                                                     | + ADD TO PRICELIST                                     |
| Vendo<br>Micros                                               | Dr<br>Dr<br>Dr <u>soft</u>                                                                          |                                                              |                                                                                     |                                                                                                    |                                                                                                    |                                  |                    |                                                     |                                                     | Currency<br>USD 👻                                      |
| Categ                                                         | jory                                                                                                |                                                              | В                                                                                   | illing rule                                                                                                    |                                                                                                    | Vendor SKU                       | Fee type           | Purchase price                                      | Suggested retail price                              | Selling price                                          |
| Comm<br>Priceli<br>ABBIE<br>Produ<br>CFQ7<br>CFQ7             | nunication & Off<br>list<br><u>E BOX - Marketpi</u><br>uct number<br>TTC0LH0L:0001<br>TTC0LH0L:0001 | fice<br>lace<br>1:Commercial                                 | B<br>c:<br>Y;<br>fr<br>ra<br>ra<br>P<br>P                                           | Illing Type = Monthly (with<br>ommitment) - PTY (Quantit<br>ou will have 7 day cancellar<br>om the time of provisioning<br>ted credit). After that you v<br>onthly starting from your r<br>rice is protected for 1 year.<br>Ill auto-renew by default                                                                                         | I-year<br>y)<br>ion window<br>J (with pro-<br>vill be billed<br>ext invoice.<br>Subscription                                            | CFQ7TTC0LH0L:0001:Commercia      | l Monthly per unit | 1,66 US\$<br>19,93 US\$ with 12 month<br>commitment | 2,00 US\$<br>24,00 US\$ with 12 month<br>commitment | 2,00 US\$<br>24,00 US\$ with 12<br>month<br>commitment |
| CFQ7<br>CFQ7<br>CFQ7<br>CFQ7<br>CFQ7<br>Tags<br>E-Mai<br>PROM | IT COLLHOL:0001<br>TTCOLHOL:0001<br>TTCOLHOL:0001<br>TTCOLHOL:0001<br>II Base subscrip              | 1:Commercial<br>1:Commercial<br>1:Commercial<br>1:Commercial | H B<br>CC<br>Y<br>Y<br>Tr<br>Tr<br>Tr<br>Tr<br>P<br>S<br>S<br>P<br>A<br>A<br>R<br>R | Illing Type – PROMO Month<br>Jilling Type – PROMO Month<br>ommitment) - P1Y (Quantit<br>ou will have 7 day cancella<br>om the time of provisioning<br>ted credit). After that you u<br>ionthly starting from your n<br>romotional price is protect<br>ubscription will auto-renew<br>ROMO HAS EXPIRED AND<br>VAILABLE FOR NEW ORDE<br>ENEWALS | ly (with 1-year<br>y)<br>ion window<br>) (with pro-<br>uil be billed<br>ext invoice.<br>d for 1 year.<br>by default.<br>IS NOT<br>RS OR | CFQ7TTC0LH0L:0001:Commercia      | l Monthly per unit | 1,57 US\$<br>18,89 US\$ with 12 month<br>commitment | 1,90 US\$<br>22,80 US\$ with 12 month<br>commitment | 1,90 US\$<br>22,80 US\$ with 12<br>month<br>commitment |
| d. N                                                          |                                                                                                    |                                                              | В                                                                                   | IIIng Type = Prepaid (with 1                                                                                                    | -year                                                                                                    |                                  |                    |                                                     |                                                     |                                                        |

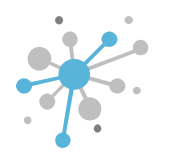

This screen also shows any **promotions** available for the product and if they're currently active.

|                                                                                                    | Marketplaces 🗸 🎽 Quotes 🗸 🍖 Orders                                                                                                    | s 🗸 🔀 Reports                    | Q Search by account, serv | ice name                                            | O      English                                      | . Impersonated                                         |
|----------------------------------------------------------------------------------------------------|----------------------------------------------------------------------------------------------------|----------------------------------|---------------------------|-----------------------------------------------------|-----------------------------------------------------|--------------------------------------------------------|
|                                                                                                    | ← Back   ABBIE BOX - Marketplace > (NCE)<br>(NCE) Exchange Online Kiosk                                                                                                    | Exchange Online Kiosk<br>Pricing |                           |                                                     |                                                     | + ADD TO PRICELIST                                     |
| Vendor<br><u>Microsoft</u>                                                                                                    |                                                                                                    |                                  |                           |                                                     |                                                     | Currency<br>USD ~                                      |
| Category                                                                                                    | Billing rule                                                                                                    | Vendor SKU                       | Fee type                  | Purchase price                                      | Suggested retail price                              | Selling price                                          |
| Communication & Office<br>Pricelist<br>ABBIE BOX - Marketplace<br>Product number<br>CFQ7TTC0LH0L:0001:Commercial<br>CFQ7TTC0LH0L:0001:Commercial                              | Billing Type = Monthly (with 1-year<br>commitment) - P1Y (Quantity)<br>You will have 7 day cancellation window<br>from the time of provisioning (with pro-<br>rated credit). After that you will be billed<br>monthly starting from your next invoice.<br>Price is protected for 1 year. Subscription<br>will auto-renew by default.                                                                                                    | CFQ7TTC0LH0L:0001:Commercial     | Monthly per unit          | 1,66 US\$<br>19,93 US\$ with 12 month<br>commitment | 2,00 US\$<br>24,00 US\$ with 12 month<br>commitment | 2,00 US\$<br>24,00 US\$ with 12<br>month<br>commitment |
| CFQ7TTC0LH0L:0001:Commercial<br>CFQ7TTC0LH0L:0001:Commercial<br>CFQ7TTC0LH0L:0001:Commercial<br>CFQ7TTC0LH0L:0001:Commercial<br>Tags<br>E-Mail Base subscription NCE<br>PROMO | Billing Type = PROMO Monthly (with 1-year<br>commitment) - P1Y (Quantity)<br>You will have 7 day cancellation window<br>from the time of provisioning (with pro-<br>rated credit). After that you will be billed<br>monthly starting from your next invoice.<br>Promotional price is protected for 1 year.<br>Subscription will auto-renew by default.<br>PROMO HAS EXPIRED AND IS NOT<br>AVAILABLE FOR NEW ORDERS OR<br>RENEWALS<br>Billing Tyme = Prepelid (with 1-year | CFQ7TTC0LH0L:0001:Commercial     | Monthly per unit          | 1,57 US\$<br>18,89 US\$ with 12 month<br>commitment | 1,90 US\$<br>22,80 US\$ with 12 month<br>commitment | 1,90 US\$<br>22,80 US\$ with 12<br>month<br>commitment |
| + NEW                                                                                                    | Dining Type = Prepaid (with T-year                                                                                                    |                                  |                           |                                                     |                                                     | In                                                     |

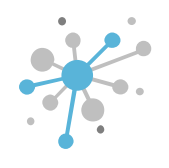

Another way to see the price is when the service has been provisioned: Select the service, and the cost and end-customer price will show up on the right side of the screen.

| All companies  Search      C      ERITECH PERU S.A.      (NCE) Exchange Online Kiosk (1)      Azure Plan (Eritech Perú)      Aure Plan (Eritech Perú) | ABBIE BOX S.A.C. > ERITECH PERU S.A. > (NCE) Exchange Online I Cost 1.66 \$ Monthly fee 19.93 \$ Per 12 month(s) CONFIGURATION SERVICE INFO | (NCE) Exchange Online Kiosk (467555)<br>Kiosk Selling Price 2.00 \$ Monthly fee 24,00 \$ Per 12 month(s) () AVAILABLE SERVICES AUDIT LOG |   |                                  |                                                                                                    |
|----------------------------------------------------------------------------------------------------|----------------------------------------------------------------------------------------------------|----------------------------------------------------------------------------------------------------|---|----------------------------------|----------------------------------------------------------------------------------------------------|
| Microsoft Organization tenant (entechpertionmic                                                                                                    | ▼ ORDER DETAILS                                                                                                    |                                                                                                    |   | - CANCELATION                    |                                                                                                    |
|                                                                                                    | Subscription Name                                                                                                    | (NCE) Exchange Online Kiosk                                                                                                    | P | About cancelation                | Subscription cancellation is only allowed within 7 days from purchase moment or subscription renewal.            |
|                                                                                                    | Quantity                                                                                                    | 1                                                                                                    | / | Cancel until                     | 2024-05-15 11:21 (UTC)                                                                                           |
|                                                                                                    | Billing Type                                                                                                    | Monthly (with 1-year commitment) - P1Y                                                                                                   |   | - LICENSE REDUCTION              |                                                                                                    |
|                                                                                                    | Microsoft Tenant Id                                                                                                    | e0d72b05-fb92-4d65-9424-7b58ea99d5d3                                                                                                    |   | About license reduction          | License reduction is only allowed within 7 days of                                                               |
|                                                                                                    | MPN ID (Reseller)                                                                                                    |                                                                                                    |   |                                  | purchasing new licenses on the subscription. View the<br>total quantity currently eligible for reduction and the |
|                                                                                                    | OfferId                                                                                                    | CFQ7TTC0LH0L:0001:Commercial                                                                                                    |   |                                  | specific cancellation windows below.                                                                             |
|                                                                                                    | Segment                                                                                                    | Commercial                                                                                                    |   | Licenses available for reduction | Total quantity: 0                                                                                                |
|                                                                                                    | Product type                                                                                                    | Base subscription                                                                                                    |   | ▼ PARTNER CENTER ORDER DETAILS   |                                                                                                    |
|                                                                                                    | ▼ BILLING                                                                                                    |                                                                                                    |   | Subscription status              | Active                                                                                                    |
|                                                                                                    | Billing start date                                                                                                    | 2024-04-08 21:52 (UTC)                                                                                                    |   | Orderld                          | 7154574749d7                                                                                                    |
|                                                                                                    | Contract ID                                                                                                    |                                                                                                    |   | AlternateId                      | 7154574749d7                                                                                                    |
|                                                                                                    | ▼ COMMITMENT DETAILS                                                                                                    |                                                                                                    |   | CartId                           | 16299e61-f54b-437e-bf45-7ed80e5395c9                                                                             |
| + NEW                                                                                                    |                                                                                                    | NEW SERVICE TERMINATE RESET PRICE<br>NEW SERVICE TERMINATE RESET PRICE<br>PROTECTION MOVE CHANGE                                         |   | DE                               |                                                                                                    |

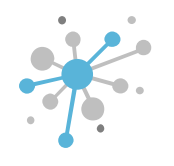

You can also find more details in the same window under 'Service info' -> 'Pricing.'

| All companies                                                                   | ABBIE BOX S.A.C. > ERITECH PERU S.A. > (NCE)                                                                                                    | ) Exchange Online Kiosk (467555)                                                                                                    |                              |                  |                                                     |                                                        |
|---------------------------------------------------------------------------------|----------------------------------------------------------------------------------------------------|----------------------------------------------------------------------------------------------------|------------------------------|------------------|-----------------------------------------------------|--------------------------------------------------------|
| Search Q                                                                        | (NCE) Exchange Online Klos                                                                                                    | SK                                                                                                    |                              |                  |                                                     |                                                        |
| ERITECH PERU S.A.  (NCE) Exchange Online Kiosk (1)                              | Cost         1.66 \$ Monthly fee            19.93 \$ Per 12 month(s)                                                                                              | Selling<br>price         2.00 \$ Monthly fee           24.00 \$ Per 12 month(s)                                                                                                    | -                            |                  |                                                     |                                                        |
| ▲ Azure Plan (Eritech Perú)<br>Microsoft Organization tenant (eritechperu.onmic | CONFIGURATION SERVICE INFO AVAI                                                                                                    | ILABLE SERVICES AUDIT LOG                                                                                                    |                              |                  |                                                     |                                                        |
|                                                                                 |                                                                                                    | (NCE) Exchange Online Kiosk                                                                                                    |                              |                  |                                                     |                                                        |
|                                                                                 | E                                                                                                    | Description Terms and Conditions                                                                                                    | Pricing                      |                  |                                                     | Currency                                               |
|                                                                                 | NCE 😢 🛑                                                                                                    |                                                                                                    |                              |                  |                                                     | USD -                                                  |
|                                                                                 | Vendor                                                                                                    | Billing rule                                                                                                    | Vendor SKU                   | Fee type         | Purchase price                                      | Suggested retail price                                 |
| 4                                                                               | Microsoft<br>Category<br>Communication & Office<br>Product number<br>CFQ7TTC0LH0L:0001:Commercial<br>CFQ7TTC0LH0L:0001:Commercial<br>CFQ7TTC0LH0L:0001:Commercial | Billing Type = Monthly (with 1-year<br>commitment) - P1Y (Quantity)<br>You will have 7 day cancellation window<br>from the time of provisioning (with pro-<br>rated credit). After that you will be billed<br>monthly starting from your next invoice.<br>Price is protected for 1 year. Subscription<br>will auto-renew by default.<br>Billing Type = PROMO Monthly (with 1-year<br>commitment) - P1Y (Quantity) | CFQ7TTC0LH0L:0001:Commercial | Monthly per unit | 1,66 US\$<br>19,93 US\$ with 12 month<br>commitment | 2,00 US\$<br>24,00 US\$ with 12<br>month<br>commitment |
|                                                                                 |                                                                                                    | commitment) - P1Y (Quantity)                                                                                                    |                              |                  |                                                     |                                                        |

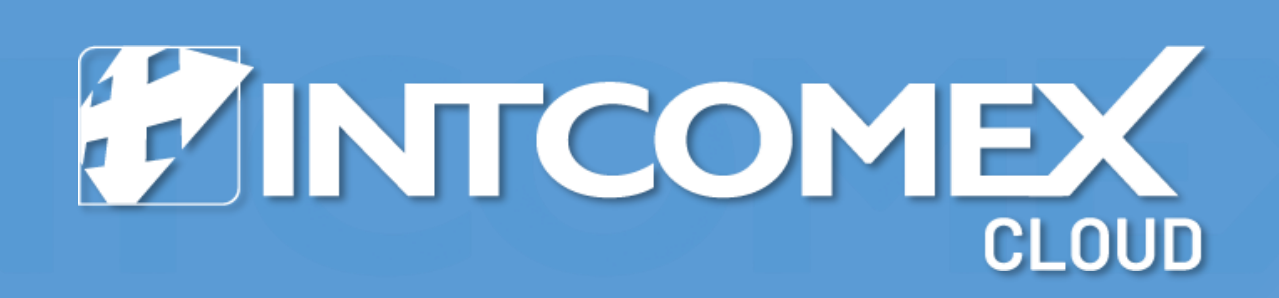